- Installation
- Merchant Configuration
- Backend Configuration (Admin side)
  Backend Functionality
- Frontend FunctionalityDemo
- FAQs
- Support
- Additional Services

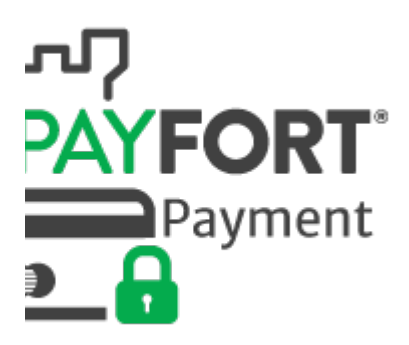

## Installation

| 0 | To use this extension, you will require to install MageDelight Base Extension first. If it is not installed then please download it from https://w<br>ww.magedelight.com/extensions/magedelight-base-extension.zip and unzip the package file into the root folder of your Magento 2<br>installation. |
|---|----------------------------------------------------------------------------------------------------|
|   | Before installing the extension, please make sure to Backup your web directory and store database                                                                                                    |
| 0 | You will require to install MageDelight Base Extension first. If it is not installed then please download it from https://www.magedelight.com<br>/pub/extensions/magedelight-base.zip and unzip the package file into the root folder of your Magento 2 installation.                                 |
| 0 | Root Directory is - "app/code/magedelight/#YourExtensionName#"                                                                                                    |
|   | <ul> <li>Unzip the extension package file into the root folder of your Magento 2 installation.</li> <li>Connect to SSH console of your server: <ul> <li>Navigate to the root folder of your Magento 2 setup</li> <li>Run command as per below sequence,</li> </ul> </li> </ul>                        |
|   | php bin/magento setup:upgrade                                                                                                    |
|   | php bin/magento setup:di:compile                                                                                                    |
|   |                                                                                                    |

| php | bin/magento | cache:clean |
|-----|-------------|-------------|
|-----|-------------|-------------|

· log out from the backend and log in again

If you are using Magento 2.3 or later then you do not need to activate license. Extension will be activated with silent activation mechanism and does not require activation keys to be entered manually.

## **Merchant Configuration**

/!\

| Order Transaction<br>Management            |                                                                                                    |                                        |  |  |  |
|--------------------------------------------|----------------------------------------------------------------------------------------------------|----------------------------------------|--|--|--|
|                                            | This page enables you to control your security settings for the requests and requests API between you and PayFort. All you need is to fill in the following fields with the information you are going to use in your requests. |                                        |  |  |  |
| Lill Reports <                             | Merchant Identifier                                                                                                    | ad75aX                                 |  |  |  |
| Tokenization <                             | Access Code * 🔞                                                                                                    | Generate                               |  |  |  |
| Manual Order                               | SHA Type * 🔞                                                                                                    | SHA-256 -                              |  |  |  |
| 🖋 Payment Stack                            | SHA Request Phrase * 🚱                                                                                                    |                                        |  |  |  |
| ¢8 Integration Settings <                  | HA Response Phrase * 🕜                                                                                                    | ·······                                |  |  |  |
| Payment Page Template Security Settings    | Origin IP 🔞                                                                                                    |                                        |  |  |  |
|                                            | Origin URL 🛿                                                                                                    |                                        |  |  |  |
| Request / Response Log                     |                                                                                                    |                                        |  |  |  |
| Transaction Notification Log               |                                                                                                    | Save Changes Cancel                    |  |  |  |
| Transaction Feedback Log                   |                                                                                                    |                                        |  |  |  |
| Support Center                             |                                                                                                    |                                        |  |  |  |
| Tokenization <                             |                                                                                                    |                                        |  |  |  |
| Manual Order                               | Payment Options * 🕜                                                                                                    | O   2 options selected                 |  |  |  |
| 🖋 Payment Stack                            |                                                                                                    | Credit Cards (2)                       |  |  |  |
| ✿¦ Integration Settings ∨                  |                                                                                                    | Visa                                   |  |  |  |
| Payment Page Template                      |                                                                                                    | MasterCard                             |  |  |  |
| Security Settings                          |                                                                                                    |                                        |  |  |  |
| API Documentation                          |                                                                                                    |                                        |  |  |  |
| Request / Response Log                     | Direct Transaction                                                                                                    |                                        |  |  |  |
| Transaction Notification Log               | Feedback * @                                                                                                    | Base Url                               |  |  |  |
| Transaction Feedback Log<br>Support Center | Notification URL * 😡                                                                                                    | /payfort/MerchantPage/ThreedResponse/  |  |  |  |
| ©© Account Setup <                         | Redirection URL * 😡                                                                                                    | /payfort//MerchantPage/ThreedResponse/ |  |  |  |
| ଷ୍ଟ୍ରି Download List                       | Return URL Type *                                                                                                    | POST     GET                           |  |  |  |
|                                            | Response Type *                                                                                                    | NO2L                                   |  |  |  |

- Merchant Identifier: This is merchant identifier code from Payfort.
- Access Code: You can generate access code from here, you have to add this code to Magento as well.
- SHA Type: Select SHA type
- SHA Request Phrase: Specify SHA request phrase. Synchronize this value from Magento as well as merchant panel. Value should be same into both Magento and merchant panel
- SHA Response Phrase: Specify SHA response phrase. Synchronize this value from Magento as well as merchant panel. Value should be same into both Magento and merchant panel
- Origin IP: Specify Origin IP, you can specify the IP of Server we have installed Magento instance

• Origin URL: Specify origin URL, you can specify domain of web store here

## Backend Configuration (Admin side)

| Payfort By MageDelight           |                                  |
|----------------------------------|----------------------------------|
| Enable<br>[website]              | Yes                              |
| Vault Enabled<br>[website]       | Yes 🔹                            |
| Title<br>[store view]            | Payfort Payment By MageDelight   |
| Merchant Identifier<br>[website] | •••••                            |
| Access Code<br>[website]         | •••••                            |
| Hash Algorithm<br>[website]      | SHA-256                          |
|                                  | The hash algorithm will be used. |
| Request SHA phrase<br>[website]  | •••••                            |
| Response SHA phrase<br>[website] | •••••                            |
| Test Mode<br>[website]           | Yes 💌                            |
| Payment Action<br>[website]      | Authorize 🔹                      |
| Debug<br>[website]               | Yes 🔻                            |
| New Order Status<br>[website]    | Processing •                     |
| Sort Order<br>[website]          | 0                                |

- Enable: Select "Yes", if you want to enable this extension, else set as "No"
  Valult Enabled: Select "Yes", if you want to allow to store card to Payfort's server
- Title: Specify title for the extension
  Merchant Identifier: Specify Merchant Identifier provided by Payfort Merchant Panel

- Access Code: Specify access code provided by Payfort
- Hash Algorithm: Select algorithm for encryption. Synchronize this value from Magento as well as merchant panel. Value should be same into both Magento and merchant panel.
- Request SHA phrase: Specify SHA phrase for request provided by Payfort Merchant Panel. Synchronize this value from Magento as well as merchant panel. Value should be same into both Magento and merchant panel
- Response SHA phrase: Specify SHA phrase for response provided by Payfort Merchant Panel. Synchronize this value from Magento as well as merchant panel. Value should be same into both Magento and merchant panel
- Payment Action: Select payment action either "authorize" (if you do not want to collect payment immediately on placing an order) or "authorize and capture" (if you want to collect payment immediately)
- Debug: Select debug mode "Yes" if you want to enable debug mode (for developers only)
- New Order Status: Select the status you want to set on placing of a new order
- Sort Order: Specify sort order to set position of payment gateway on checkout page

| Advanced Payfort Settings      | 5                                      |
|--------------------------------|----------------------------------------|
| Vault Title<br>[website]       | Stored Cards (Payfort)                 |
| Credit Card Types<br>[website] | American Express<br>Visa<br>MasterCard |
|                                |                                        |

- Vault Title: Specify title for vault, it will be shown to customer checkout page to tell them if they want to save the card for future use.
- Credit Card Types: Select types of credit card you want to allow, you can allow multiple cards

| Payment from Applicable<br>Countries                                                                                           | All Allowed Countries                                                                                                    | •       |
|----------------------------------------------------------------------------------------------------|----------------------------------------------------------------------------------------------------|---------|
| avment from Specific Countries                                                                                                 |                                                                                                    |         |
| [website]                                                                                                    | Afghanistan                                                                                                    |         |
|                                                                                                    | Aland Islands                                                                                                    |         |
|                                                                                                    | Albania                                                                                                    |         |
|                                                                                                    | Algeria                                                                                                    |         |
|                                                                                                    | American Samoa                                                                                                    |         |
|                                                                                                    | Andorra                                                                                                    |         |
|                                                                                                    | Angola                                                                                                    |         |
|                                                                                                    | Anguilla                                                                                                    |         |
|                                                                                                    | Antarctica                                                                                                    |         |
|                                                                                                    |                                                                                                    |         |
| Country Specific Settings                                                                                                    | Antigua & Barbuda                                                                                                    | •<br>// |
| Country Specific Settings<br>Payment from Applicable<br>Countries                                                              | Antigua & Barbuda<br>Specific Countries                                                                                                    |         |
| Country Specific Settings<br>Payment from Applicable<br>Countries<br>[website]                                                 | Antigua & Barbuda Specific Countries                                                                                                    | •       |
| Country Specific Settings<br>Payment from Applicable<br>Countries<br>[website]<br>ayment from Specific Countries<br>[website]  | Antigua & Barbuda<br>Specific Countries                                                                                                    | •       |
| Country Specific Settings<br>Payment from Applicable<br>Countries<br>[website]<br>ayment from Specific Countries<br>[website]  | Antigua & Barbuda<br>Specific Countries<br>Ukraine<br>United Arab Emirates                                                                                                    |         |
| Country Specific Settings<br>Payment from Applicable<br>Countries<br>[website]<br>Payment from Specific Countries<br>[website] | Antigua & Barbuda<br>Specific Countries<br>Ukraine<br>United Arab Emirates<br>United Kingdom                                                                                                    |         |
| Country Specific Settings<br>Payment from Applicable<br>Countries<br>[website]<br>Payment from Specific Countries<br>[website] | Antigua & Barbuda<br>Specific Countries<br>Ukraine<br>United Arab Emirates<br>United Kingdom<br>United States                                                                                                    |         |
| Country Specific Settings<br>Payment from Applicable<br>Countries<br>[website]<br>ayment from Specific Countries<br>[website]  | Antigua & Barbuda<br>Specific Countries<br>Ukraine<br>United Arab Emirates<br>United Kingdom<br>United States<br>Uruguay                                                                                                  |         |
| Country Specific Settings<br>Payment from Applicable<br>Countries<br>[website]<br>ayment from Specific Countries<br>[website]  | Antigua & Barbuda<br>Specific Countries<br>Ukraine<br>United Arab Emirates<br>United Kingdom<br>United States<br>Uruguay<br>U.S. Outlying Islands                                                                         |         |
| Country Specific Settings<br>Payment from Applicable<br>Countries<br>[website]<br>ayment from Specific Countries<br>[website]  | Antigua & Barbuda<br>Specific Countries<br>Ukraine<br>United Arab Emirates<br>United Kingdom<br>United States<br>Uruguay<br>U.S. Outlying Islands<br>U.S. Virgin Islands                                                  |         |
| Country Specific Settings<br>Payment from Applicable<br>Countries<br>[website]<br>ayment from Specific Countries<br>[website]  | Antigua & Barbuda<br>Specific Countries<br>Ukraine<br>United Arab Emirates<br>United Kingdom<br>United States<br>Uruguay<br>U.S. Outlying Islands<br>U.S. Virgin Islands<br>Uzbekistan                                    |         |
| Country Specific Settings<br>Payment from Applicable<br>Countries<br>[website]<br>Payment from Specific Countries<br>[website] | Antigua & Barbuda<br>Specific Countries<br>Ukraine<br>United Arab Emirates<br>United Arab Emirates<br>United Kingdom<br>United States<br>Uruguay<br>U.S. Outlying Islands<br>U.S. Virgin Islands<br>Uzbekistan<br>Vanuatu |         |

- Payment from Applicable Countries: You can allow all countries or specific county to capture payment from using Payfort Payment Gateway
- Payment from Specific Countries: Select countries you want to allow for Payfort Payment Gateway

| Advanced Payfort Settings              |                                                               |
|----------------------------------------|---------------------------------------------------------------|
| Vault Title<br>[website]               | Stored Cards (Payfort)                                        |
| Vault Method<br>[website]              | Recurring <                                                   |
|                                        | Recurring only supports payment action Authorize and Catpure. |
| Enable Device Fingerprint<br>[website] | Yes 🔻                                                         |
| Enable 3d Secure<br>[website]          | Yes                                                           |
|                                        |                                                               |
|                                        | <b><u>m</u></b> BANK                                          |
|                                        | Merchant PayFort                                              |
|                                        | Amount 58.90                                                  |
|                                        | Currency AED                                                  |
|                                        | Card Number 4557XXXXXXX8992                                   |
|                                        | User Name resk                                                |
|                                        | O For Success Password Enter "12345" Ex. 10245                |
|                                        | Confirm                                                       |
|                                        |                                                               |
|                                        |                                                               |
|                                        |                                                               |
|                                        |                                                               |

- Vault Title: Specify title for vault, it will be shown to customer checkout page to tell them if they want to save the card for future use.
- Credit Card Types: Select types of credit card you want to allow, you can allow multiple cards
- Enable Device Fingerprint: Set "Yes" to enable device Fingerprint.
- Enable 3d secure : Set "Yes" to enable 3D security.
- 3D Security: The extension supports Payfort 3D secure payment. It's an additional layer of security during the Card payment process when shopping online. The page itself is managed by the bank & is independent to the merchant's website but the authentication itself is done by VISA or MasterCard (depending on your card). Depending on your bank you may be requested to input the 3Ds password or a dynamic OTP (one time password) send to your mobile phone each time you attempt to make a payment.

## **Backend Functionality**

| Payment Method                                                                  | Shipping Method *             |
|---------------------------------------------------------------------------------|-------------------------------|
| <ul> <li>Stored Cards (Payflow Pro)</li> <li>Credit Card (Braintree)</li> </ul> | Get shipping methods and rate |
| Payfort Payment By MageDelight                                                  |                               |
| * Credit Card Type                                                              |                               |
| Please Select 🔹                                                                 |                               |
| * Credit Card Number                                                            |                               |
| * Expiration Date                                                               |                               |
| Month 💌 Year 💌                                                                  |                               |
| * Card Verification Number                                                      |                               |
|                                                                                 |                               |
| Save for later use.                                                             |                               |
| Credit Card                                                                     |                               |
| Check / Money order                                                             |                               |

Admin can place an order from admin panel using Payfort payment gateway. Admin can save card for customer, too.

| Payment Method                      | Shipping Method *              |
|-------------------------------------|--------------------------------|
| Stored Cards (Payflow Pro)          | Get shipping methods and rates |
| Credit Card (Braintree)             |                                |
| Stored Cards (Payfort)              |                                |
| matrice ending 2346 (expires: 1227) |                                |
| CVV                                 |                                |
| ○ VISA ending 0001 (expires: 1228)  |                                |
| Payfort Payment By MageDelight      |                                |
| Credit Card                         |                                |

Admin can place an order from admin panel using Payfort payment gateway using existing saved card.

| #200000205       |                                             |                       |                | Q 📫                            | 💄 admin       |
|------------------|---------------------------------------------|-----------------------|----------------|--------------------------------|---------------|
| ← Back Cancel S  | end Email Void                              | Hold Inv              | voice Ship     | Reorder                        | Edit          |
|                  | Order & Account                             | Information           |                |                                |               |
| ORDER VIEW       | Order # 2000002                             | 05 (The order         | Account Infor  | mation Edit (                  | Iustomer      |
| Information      | confirmation ema                            | il was sent)          |                |                                |               |
| 1                | Order Date Apr                              | 18, 2018, 12:10:52 AM | Customer Name  | Vero                           | nica Costello |
| Invoices         | Order Status                                | Processing            | Email Veron    | iica Costello@ma               | agedelight.co |
| Credit Memos     | Purchased From                              | Main Website          | Customer Group |                                | Genera        |
| Shipments        | Payment Informat<br>Payfort Payment Us By I | tion<br>MageDelight   | Shipping & Ha  | andling Infor<br>Rate AED15.00 | mation        |
| Comments History | Customer IP:                                | 172.17.0.1            | ,              |                                |               |
| ,                | Authorization Code:                         | 726667                |                |                                |               |
|                  | Credit Card Type:                           | MASTERCARD            |                |                                |               |
|                  | Credit Card Number:                         | 512345*****2346       |                |                                |               |
|                  | amount:                                     | 60                    |                |                                |               |
|                  | The order was placed us                     | sing AED.             |                |                                |               |

Admin can check payment method used while placing an order on order details page.

| New Invoice                                     |          |            |                       |            |                       | ← Back          | c Reset   |
|-------------------------------------------------|----------|------------|-----------------------|------------|-----------------------|-----------------|-----------|
| Payment Information                             | n        |            |                       |            | Shipping Ir           | nformation      |           |
| Payfort Payment Us By Mag                       | eDelight |            |                       |            | Best Way - Table Rate |                 |           |
| Customer IP:                                    |          |            |                       | 172.17.0.1 | Create Shi            |                 |           |
| Authorization Code:                             |          |            |                       | 726667     |                       |                 |           |
| Credit Card Type:                               |          |            | MA                    | STERCARD   |                       |                 |           |
| Credit Card Number:                             |          |            | 512345*               | ****2346   |                       |                 |           |
| amount:                                         |          |            |                       | 60         |                       |                 |           |
| The order was placed using                      | AED.     | ~          | roata partial invaira |            |                       |                 |           |
| ltems to Invoice                                |          | fr         | om admin              |            |                       |                 |           |
| Product                                         | Price    | Qty        | Qty to Invoice        | Subtotal   | Tax Amount            | Discount Amount | Row Total |
| Erika Running Short-31-Red<br>SKU: WSH12-31-Red | AED45.00 | Ordered 2  | 1                     | AED45.00   | AED0.00               | AED0.00         | AED45.00  |
|                                                 | Up       | date Qty's |                       |            |                       |                 |           |

Admin can create full invoice or partial invoice for Payfort payment gateway. Frontend Functionality

| Payfort Payment By MageDelight               |
|----------------------------------------------|
| My billing and shipping address are the same |
| Televente VISA MasterGrad                    |
| Credit Card Number *                         |
|                                              |
| Expiration Date *                            |
| Month ~ Year ~                               |
| Card Verification Number *                   |
|                                              |
| Save for later use.                          |

Customer will get option to pay using Payfort Payment Gateway as shown in above image. Customer can check "Save for later use" checkbox to save current card for future purchases. Card details will be stored on Payfort's server. While placing order for future, customer have to provide CVN/CVV number to validate the card.

| Account Dashboard<br>My Orders                                 | Stored Payme | ent Methods     |            |                       |
|----------------------------------------------------------------|--------------|-----------------|------------|-----------------------|
| My Wish List                                                   | Card Number  | Expiration Date | Туре       |                       |
| Address Book                                                   | ending 2346  | 1228            | MasterCard | Edit<br>Delete        |
| Stored Payment Methods<br>Billing Agreements                   | ending 0001  | 1227            | VISA       | <b>Edit</b><br>Delete |
| My Product Reviews<br>Newsletter Subscriptions<br>Order By SKU |              |                 |            |                       |

Customer can manage their save card from their "My Account" section. Customer is allowed to edit card details as well as delete the card details.

Click here to visit frontend.

Click here to visit backend admin panel. FAQs

Click here to visit FAQs. Support

Click here to raise a support ticket using your MageDelight account. Additional Services

Click here to get the customized solution for this extension.

Thank you for choosing MageDelight!